# Veiledning for utfylling av søknad om støtte til idrett og idrettsrelaterte prosjekter i Trøndelag

Dette er en enkel veiledning for å vise hvordan dere går frem for å søke om støtte på støtteordningene til kulturtiltak i Trøndelag fylkeskommune.

Den søknadsmalen som møter dere i <u>www.regionalforvaltning.no</u> er kun en midlertidig mal. Ettersom alle felt må «fylles ut», har vi under beskrevet hvilke felt som må besvares, og hvilke som kun trenger et punktum for å oppfylle kravet om «utfylling».

Følgende tilskuddsordninger ble vedtatt i Fylkestinget 28. februar 2018:

- 1. Tilskudd til idrettsarrangement
- 2. Utviklingstilskudd til idrett- og friluftslivsprosjekter av regional betydning

## Elektronisk søknad

For å kunne søke på midlene må du sende inn søknad elektronisk via <u>http://www.regionalforvaltning.no/</u> (RF13.50). For å sende inn søknad elektronisk må du være registrert i RF13.50 som enten privat søker eller organisasjon. Dersom du ikke er registrert i RF13.50 gjør du følgende:

- 1. Trykk på denne linken: http://www.regionalforvaltning.no/
- 2. Registrer deg som bruker, under Registrering til venstre på siden.
- Logg deg inn, finn Ny søknad til venstre på siden, og velg støtteordning 50-Trøndelag. Søk opp eller scroll til du finner den støtteordningen for kultur som du ønsker å søke på, f.eks. «Tilskudd til idrettsarrangement», og start utfyllingen av elektronisk søknad.
- 4. Evt. utfyllende vedlegg kan lastes opp og legges ved.

## Beskrivelse av hva som må fylles ut på de forskjellige fanene

Denne beskrivelsen kan være grei å ha foran seg, mens dere sitter og fyller ut søknaden, da den tar for seg alle fanene i søknaden.

## 1. Søknadsopplysninger

Søknadsopplysninger Kontaktopplysninger Prosjektbeskrivelse Økonomi Geografi Vedlegg

I denne fanen må dere fylle ut:

- 1. Prosjektnavn, med en god beskrivende prosjekttittel
- 2. Søknadsbeløp
- 3. Skrive inn en kort prosjektbeskrivelse (max 500 tegn)

| Søknadsopplysninger                                | Kontaktopplysninger        | Prosjektbeskrivelse     | Økonomi    | Geografi     | Vedlegg                  |
|----------------------------------------------------|----------------------------|-------------------------|------------|--------------|--------------------------|
| År                                                 | 2017                       |                         |            |              |                          |
| Støtteordning                                      | Søknad om støtte til l     | kulturtiltak - Flerårig | støtte     | _            | •                        |
| Prosjektnavn                                       | Bruk en beskrivende        | prosjekttittel for kult | urtiltaket | 0            | •                        |
| Søknadsbeløp                                       | 2                          |                         |            |              | 8                        |
| Kort beskrivelse                                   |                            |                         |            |              |                          |
|                                                    | 3                          |                         |            |              | •                        |
|                                                    |                            |                         |            |              |                          |
|                                                    |                            |                         |            |              |                          |
|                                                    |                            |                         |            |              |                          |
|                                                    |                            |                         |            |              |                          |
|                                                    |                            |                         |            | Antall ledir |                          |
|                                                    |                            |                         |            | Antali leui  | g tegn 500               |
|                                                    |                            |                         |            |              |                          |
|                                                    |                            |                         |            |              |                          |
| Alle felter må fylles ut!<br>Klikk Lagre og redige | r under utfylling av side. |                         |            | Lagre og     | ) rediger Lagre og neste |
|                                                    |                            |                         |            |              |                          |
|                                                    |                            |                         |            |              |                          |

### Bruk en beskrivende prosjekttittel for kulturtiltaket

SØKNAD OM STØTTE TIL KULTURTILTAK - FLERÅRIG STØTT

## 2. Kontaktopplysninger

Søknadsopplysninger Kontaktopplysninger Prosjektbeskrivelse Økonomi Geografi Vedlegg

- 1. Søker/prosjektleder: Her må dere fylle ut alle feltene inkludert organisasjonsnummer og bankkontonummer.
- 2. Kontaktperson/prosjektleder: må fylles ut, men dette kan være samme person.
- Ved å krysse av i dette feltet og trykke Lagre vil informasjonen legge seg i kontaktregisteret deres, og kan enkelt søkes opp og kopieres inn i senere. Dette kan f.eks gjøres hvis man skal legge inn samme person som både kontaktperson og prosjektleder.

| Søknadsopplysninger       | Kontaktopplysninger | Prosjektbeskrivelse | Økonomi G     | eografi Vedlegg    |            |
|---------------------------|---------------------|---------------------|---------------|--------------------|------------|
| Søker/prosiekteier        | Kontaktoerson Prosi | ektleder            |               |                    |            |
| 6                         | 0                   | 2                   |               |                    |            |
| Opplysninge               | r om søker/pr       | osiekteier          |               |                    |            |
|                           | **Sak i kontakta    | enicter**           |               |                    | ▼ @ Konier |
|                           | Sok i Kontaka       | -95107              |               | I                  |            |
| Prosjekteier              | Bull-Berg, Bja      | rne                 |               |                    | •          |
| Type kontakt              | Organisasjon        | T                   | Org.nr        |                    | 0          |
| Mobil                     |                     |                     | Telefon       |                    |            |
| Epost                     |                     |                     |               |                    | 8          |
| Adresse                   |                     |                     |               |                    | 0          |
|                           |                     |                     |               |                    |            |
| Poststed                  | **Velg poststed*    | ×                   |               |                    | •          |
| Postboks                  |                     |                     |               |                    |            |
| Poststed                  | **Velg poststed*    | *                   |               |                    | •          |
|                           |                     |                     |               |                    |            |
| Bankkontonumn             | ner                 |                     |               |                    | 6          |
|                           | 3 Kryss av on       | n du ønsker å legge | opplysningene | e til kontaktregis | teret.     |
|                           |                     |                     |               |                    |            |
|                           |                     |                     |               |                    |            |
|                           |                     |                     |               |                    |            |
| Alle felter må fylles ut! |                     |                     |               | Lagre og i         | neste      |
|                           |                     |                     |               |                    |            |
|                           |                     |                     |               |                    |            |
|                           |                     |                     |               |                    |            |

SØKNAD OM STØTTE TIL KULTURTILTAK - FLERÅRIG STØTT

# 3. Prosjektbeskrivelse

Søknadsopplysninger Kontaktopplysninger Prosjektbeskrivelse Økonomi Geografi Vedlegg Her er det 6 underfaner som skal fylles ut, men ikke alle boksene må besvares.

#### Bakgrunn

Bakgrunn: Besvares (inntil 8.000 tegn)

| Bakgrupp Mål Aktiviteter/målgrupper Organisering Tids-/milepælsplan Nasionale mål |   |
|-----------------------------------------------------------------------------------|---|
| D-lemma                                                                           |   |
| Bakgrunn                                                                          | 0 |
|                                                                                   | • |
|                                                                                   |   |
|                                                                                   |   |

Mål

- 1. Resultatmål: besvares så godt som mulig. Resultatmålene skal være konkrete, realistiske og målbare.
- 2. Effektmål og Måleindikatorer: Besvares av søkere til utviklingstilskudd (hvis de er aktuelle).

Hvis noen av «målene» ikke skal besvares, sett et punktum (.) som vist på bildet under.

| Bakgrunn       Mål       Aktiviteter/målgrupper       Organisering       Tids-/milepælsplan       Nasjonale mål         Effektmål       .       .       .       . |
|----------------------------------------------------------------------------------------------------|
| Effektmål                                                                                                    |
| <b>2</b>                                                                                                    |
| -                                                                                                    |
|                                                                                                    |
| Antall ledig tegn 2999                                                                                                    |
| Resultatmål                                                                                                    |
| 0                                                                                                    |
|                                                                                                    |
| Maks 3000 tegn                                                                                                    |
| Måleindikatorer                                                                                                    |
| <b>2</b>                                                                                                    |
|                                                                                                    |
| Antall ledig tegn 1499                                                                                                    |

#### Aktiviteter/målgrupper

#### Aktiviteter og Målgrupper: begge besvares.

| Søknadsopplysninger | Kontaktopplysninger   | Prosjektbeskrivels | e Økonomi      | Geografi Ved | egg             |
|---------------------|-----------------------|--------------------|----------------|--------------|-----------------|
| Bakgrunn Mål Ak     | ctiviteter/målgrupper | Organisering Tids  | -/milepælsplan | Nasjonale m  | âl              |
| Aktiviteter         |                       |                    |                |              |                 |
|                     |                       |                    |                |              | 8               |
|                     |                       |                    |                |              |                 |
|                     |                       |                    |                |              |                 |
|                     |                       |                    |                |              |                 |
|                     |                       |                    |                |              | Mala 5000 tana  |
|                     |                       |                    |                |              | Maks 5000 tegn  |
| Mälgrupper          |                       |                    |                |              | 0               |
|                     |                       |                    |                |              | •               |
|                     |                       |                    |                |              |                 |
|                     |                       |                    |                |              |                 |
|                     |                       |                    |                |              | Males 1500 toos |

### Organisering

- Forankring: På hvilken måte støtter kommunen arrangementet/prosjektet? Fylles ut.
   Prosjektorganisering og Samarbeidspartnere: begge fylles ut
   Fylles ut etter beste evne.

| nadsopplysninger | Kontaktopplysninger                                 | Prosjektbeskrivelse     | Økonomi          | Geografi      | Vedlegg       |             |
|------------------|-----------------------------------------------------|-------------------------|------------------|---------------|---------------|-------------|
| kgrunn Mål A     | ktiviteter/målgrupper                               | Organisering Tids-/     | milepælsplan     | Nasjona       | le mål        |             |
| orankring        |                                                     |                         |                  |               |               |             |
| •                |                                                     |                         |                  |               |               |             |
| ·                |                                                     |                         |                  |               |               |             |
|                  |                                                     |                         |                  |               |               | 1           |
|                  |                                                     |                         |                  | Anta          | ll ledig tegn | 1499        |
| rosjektorganis   | sering                                              |                         |                  |               |               |             |
|                  |                                                     |                         |                  |               |               |             |
| -                |                                                     |                         |                  |               |               |             |
|                  |                                                     |                         |                  |               |               | - 11        |
|                  |                                                     |                         |                  |               | Maks          | s 1500 tegn |
| amarbeidspar     | tnere                                               |                         |                  |               |               |             |
|                  |                                                     |                         |                  |               |               |             |
| 9                |                                                     |                         |                  |               |               |             |
|                  |                                                     |                         |                  |               |               | 1           |
|                  |                                                     |                         |                  |               | Maks          | s 1500 tegn |
| 3                | Siva, Forskningsrådet og/e                          | eller Innovasjon Norge  | Privat na        | eringsliv     |               |             |
|                  | Forsknings- og utdannelse<br>Ideelle organisasjoner | sinstitusjoner 📃 Ko     | mmuner og fyl    | keskommun     | er            |             |
| Krys             | s av en eller flere type san                        | narbeidspartnere som er | spesifisert i te | ekst ovenfor. |               |             |
|                  |                                                     |                         |                  |               |               |             |

#### Tids-/milepælsplan

- 1. Start- og sluttdato fylles ut.
- 2. Kryss av for om milepælsplan er lagt ved søknaden.
- 3. Beskriv tidsplanen nærmere her.

| Søknadsopplysninger Kontaktopplysninger                        | Prosjektbeskrivelse Økonomi Geografi Vedleg                                 | g |
|----------------------------------------------------------------|-----------------------------------------------------------------------------|---|
| Bakgrunn Mål Aktiviteter/målgrupper                            | Organisering Tids-/milepælsplan Nasjonale mål                               |   |
| Tidsplan<br>Startdato                                          | Sluttdato 🚺                                                                 | 0 |
| Milepælsplan/prosjektdiagram<br>Beskriv tidsplan dersom milepa | er vedlagt søknaden 🛛 🔍 Nei 🔍 Ja<br>ælsplan/prosjektdiagram ikke er vedlagt |   |
| 3                                                              |                                                                             | 0 |
|                                                                |                                                                             |   |

#### Nasjonale mål

Besvares etter beste evne. Kryss av for den/de som passer for prosjektet, og hvilket geografisk område prosjektet gjelder.

| Søknadsopplysninge                  | r Kontaktopplysninger        | Prosjektbeski      | rivelse     | Økonomi       | Geografi     | Vedlegg        |   |
|-------------------------------------|------------------------------|--------------------|-------------|---------------|--------------|----------------|---|
| Bakgrunn Mål                        | Aktiviteter/målgrupper       | Organisering       | Tids-/m     | nilepælsplan  | Nasjona      | ale mål        |   |
| Hvilke nasjona                      | ale mål forventer de         | re at prosjek      | tet vil b   | oidra til (k  | ryss en e    | eller flere):  | 0 |
| 🔲 å stabilisere elle                | er øke befolkningen?         |                    |             |               |              |                |   |
| 🔲 å styrke, sikre (                 | eller etablere arbeidsplasse | r?                 |             |               |              |                |   |
| 🔲 å opprettholde/                   | videreutvikle eksisterende   | virksomhet eller   | bidra til n | yetableringer | ?            |                |   |
| 🔲 økt innovasjon                    | eller innovasjonsevne?       |                    |             |               |              |                |   |
| 🔲 økt kompetanse                    | e (både realkompetanse og    | formalkompetan     | se) for m   | ålgruppen?    |              |                |   |
| 🔲 økt tilgjengeligi                 | het (bedre veger, havner, a  | ndre transporttilt | ak og bre   | dbånd)?       |              |                |   |
| 🔲 å styrke region                   | ale sentra?                  |                    |             |               |              |                |   |
| 🔲 å gjøre stedet/                   | kommunen/området mer at      | ttraktivt som bos  | ted eller l | okaliseringsv | alg for bedi | rifter?        |   |
| 🔲 å gjøre stedet/                   | kommunen/området mer at      | ttraktivt som reis | emål?       |               |              |                |   |
| <ul> <li>Andre effekter,</li> </ul> | spesifiser:                  |                    |             |               |              |                |   |
|                                     |                              |                    |             |               | 🖉 (maksi     | malt 255 tegn) |   |
| Hvor geografi                       | sk konsentrert vil pr        | osjektet ha e      | ffekt?      |               |              |                |   |
| ** Vennligst ve                     | elg **                       |                    |             | •             |              |                |   |
|                                     |                              |                    |             |               |              |                |   |

## 4. Økonomi

Søknadsopplysninger Kontaktopplysninger Prosjektbeskrivelse Økonomi Geografi Vedlegg

Her skal alle underfaner fylles ut.

**Tidligere offentlig støtte:** alle må svare på om de har mottatt offentlig støtte de siste tre årene, samt og evt hva slags støtte dere har mottatt.

Kostnadsoverslag: Legg til en rad for hver av hovedpostene på budsjettet, og fyll inn beløpene.

**Finansieringsplan:** Legg til en rad for hver av aktørene som er med å finansiere prosjektet, fyll inn hvem som er med på å finansiere prosjektet, og med hvor mange kroner.

Dersom det ønskes ekstra veiledning for utfylling av kostnads- og finansieringsfanene, se her: Veiledning for utfylling av Økonomifanen i en søknad

## 5. Geografi

Kryss av for en eller flere kommuner, hvor aktivitetene i prosjektet skal foregå, evt velg hele Trøndelag.

IKKE kombiner 5000 ALLE KOMMUNER I TRØNDELAG og enkeltkommuner.

|   | S000 ALLE KOMMUNER I TRØNDELAG | 5019 Roan             | 5031 Malvik           | 5042 Lieme               |
|---|--------------------------------|-----------------------|-----------------------|--------------------------|
|   | S001 Trandheim                 | U 5020 Osen           | 5032 Selbu            | 5043 Raarvikhe - Røyrvik |
|   | 5004 Steinkjer                 | 5021 Oppdal           | 🔜 5033 Tydal          | 5044 Namsskogan          |
|   | 5005 Namsos                    | 🥥 5022 Rennebu        | 5034 Meråker          | 5045 Grong               |
|   | 5011 Hemne                     | 5023 Meldal           | 5035 Stjordal         | 5046 Høylandet           |
|   | 5012 Snillfjord                | 5024 Orkdal           | 5036 Frosta           | 5047 Overhalla           |
| 9 | 5013 Hitra                     | 5025 Røros            | 5037 Levanger         | 5048 Fosnes              |
|   | S014 Frøya                     | 🛄 5026 Holtålen       | 5038 Verdal           | 5049 Flatanger           |
|   | 5015 Ørland                    | 🔲 5027 Midtre Gauldal | 5039 Verran           | 🔲 5050 Vikna             |
|   | 5016 Agdenes                   | 5028 Melhus           | 📃 5040 Namdalseid     | 🔲 5051 Nærøy             |
|   | 🛄 5017 Bjugn                   | 5029 Skaun            | 🔲 5041 Snåase - Snåsa | 5054 Indre Fosen         |
|   | 🛄 5018 Åfjord                  | 🤤 5030 Klæbu          |                       |                          |
|   |                                |                       |                       |                          |
|   |                                |                       |                       |                          |

Husk å legge ved nødvendige vedlegg. Max 40 MB per vedlegg.

| Søknadsopplysninger | Kontaktopplysninger | Prosjektbeskrivelse | Økonomi | Geografi | Vedlegg |
|---------------------|---------------------|---------------------|---------|----------|---------|
|                     |                     | Side 0/0 🔣 🜗        |         |          |         |
| Dokumentnavn        | Filstørrelse Op     | prettet Slett v     | edlegg  |          |         |
|                     |                     |                     |         |          |         |
| Velg nytt vedlegg   | Velg fil Ingen fil  | l valgt             |         |          |         |
|                     | Last opp dokume     | ent                 |         |          |         |
|                     |                     |                     |         |          |         |

## Lagre, avslutt og Send inn

Når alt er fylt ut, og alle nødvendige vedlegg er lagt ved, klikker dere på Lagre og avslutt nederst i fanen som heter *Vedlegg*.

Klikk på hovedfanen Søknader øverst for komme til en oversikt over søknader som er under utfylling.

| Startside <mark>Søknader</mark> Tilsagn Meldinger Kontakter System Logg ut 🛙 Brukerstøtt |
|------------------------------------------------------------------------------------------|
|------------------------------------------------------------------------------------------|

Her vil dere finne igjen søknaden deres, og kan sende den inn ved å trykke på knappen

Når dere trykker send inn, utføres det en kontroll på at alle felter er fylt ut. Dersom det er noe mangler, får dere opp en feilmelding, og kan enkelt korrigere eventuelle mangler, før dere

lagrer endringer, og prøver Send inn på nytt.

Lykke til!

Kontaktperson knyttet til innhold i søknaden: Frank Gjengaar, <u>fragj@trondelagfylke.no</u>, tlf 909775545 Gisle Løseth, <u>gislo@trondelagfylke.no</u>, tlf. 90167748 Tove Helland Pedersen, <u>tovpe@trondelagfylke.no</u>, tlf 47061390 Kontaktperson ved eventuelle tekniske utfordringer: Bjarne Bull-Berg, tlf 45 02 39 35, E-post: <u>bjabu@trondelagfylke.no</u>

# Veiledning for utfylling av Økonomifanen i en søknad

Dette er en enkel veiledning for å vise hvordan dere går frem for å fylle ut *Kostnadsoverslag* og *Finansieringsplan* under fanen Økonomi ved innsending av elektronisk søknad via RF13.50 (<u>http://www.regionalforvaltning.no/</u>)

## Beskrivelse av hva som må fylles ut i Økonomifanen

## 4. Økonomi

Søknadsopplysninger Kontaktopplysninger Prosjektbeskrivelse Økonomi Geografi Vedlegg

Her skal alle underfaner fylles ut.

**Tidligere offentlig støtte:** alle må svare på om de har mottatt offentlig støtte de siste tre årene, og evt hva slags støtte dere har mottatt.

#### Kostnadsoverslag:

Bildet ser slik ut når du kommer inn første gang.

| Tidligere offentlig støtte | Kostnadsoverslag  | Finansieri     | ngsplan          |                 |                 |   |   |
|----------------------------|-------------------|----------------|------------------|-----------------|-----------------|---|---|
| Vis antall år 🛛 3 💂        | C Oppdater år     | 44             | ∢ Side ▼ (in     | gen data) 🕨 🕪 F | Rader pr.side 5 | T | 0 |
| Budsjettpost               | 2017              | 2018           | 2019             | SUM             | I               |   |   |
| SUM kostnadsover           | slag              |                |                  |                 |                 |   |   |
|                            | Angi beløp uter   | n desimaler, l | komma og punktur | 0. Oppdater sum |                 |   |   |
| Legg til ny rad            | lett rad (merket) |                |                  |                 |                 |   |   |
|                            |                   |                |                  |                 |                 |   |   |
|                            |                   |                |                  |                 |                 |   |   |
|                            |                   |                |                  |                 |                 |   |   |
|                            |                   |                |                  |                 |                 |   |   |

Alle felter må fylles ut! Klikk **Lagre og rediger** under utfylling av side.

Lagre og rediger Lagre og neste

Dere må legge til minst en ny rad for å kunne fylle inn hovedkostnadsartene i prosjektet, og kan også redigere antall år som vises.

- 1. Trykk på *Legg til ny rad* for å legge til rader per hovedkostnadsart. Dersom dere legger til flere rader enn dere trenger, kan disse enkelt fjernes ved å merke dem etter på og trykke *Slett rad (merket)*
- 2. Dersom dere ønsker å legge inn budsjett for flere enn 3 år, eller ønsker å legge inn for f.eks 3 år, men ikke ønsker inneværende år som startår, kan dere bruke pilene som er merket med rød ring, for deretter å trykke *Oppdater år*

| <b>MERK:</b> Husk å trykke | Lagre og rediger | eller | Lagre og neste | for å lagre | endringene. |
|----------------------------|------------------|-------|----------------|-------------|-------------|
|                            |                  |       |                |             | 0           |

| 2 Oppdater år   | 44                                                       | 🖌 Side 🔽 (ing                                                                    | gen data) 🕨 🕨                                                                           | Rader pr.side                                                                                                    | 5 •                                                                             |
|-----------------|----------------------------------------------------------|----------------------------------------------------------------------------------|-----------------------------------------------------------------------------------------|----------------------------------------------------------------------------------------------------|---------------------------------------------------------------------------------|
| 2017            | 2018                                                     | 2019                                                                             | SU                                                                                      | IM                                                                                                    |                                                                                 |
| ag              |                                                          |                                                                                  |                                                                                         | <br>                                                                                                    |                                                                                 |
| Angi beløp ute  | in desimaler, k                                          | comma og punktum                                                                 | Coppdater sum                                                                           | n                                                                                                    |                                                                                 |
| tt rad (merket) |                                                          |                                                                                  |                                                                                         |                                                                                                    | 5.                                                                              |
|                 |                                                          |                                                                                  |                                                                                         |                                                                                                    |                                                                                 |
|                 |                                                          |                                                                                  |                                                                                         |                                                                                                    |                                                                                 |
|                 |                                                          |                                                                                  |                                                                                         |                                                                                                    |                                                                                 |
|                 | 2017<br>2017<br>ag<br>Angi beløp ute<br>ett rad (merket) | 2017 2018<br>2017 2018<br>ag<br>Angi beløp uten desimaler, k<br>ett rad (merket) | 2017 2018 2019<br>ag<br>Angi beløp uten desimaler, komma og punktum<br>ett rad (merket) | 2017       2018       2019       SU         2017       2018       2019       SU         ag       Angi beløp uten desimaler, komma og punktum.       2 Oppdater sun         ett rad (merket)       SU       SU | 20 Oppdater år       Image: Side Image: Sum Sum Sum Sum Sum Sum Sum Sum Sum Sum |

Klikk Lagre og rediger under utfylling av side.

#### Eksempel der man ønsker å legge inn kostnadstall for 2018-2020 istedenfor 2017-2019.

- 1. Legg til ny rad (Gjenta for å få så mange rader dere trenger)
- 2. Gi budsjettposten(e) et beskrivende navn.
- Velg hvor mange år som skal vises, i dette tilfelle 4, og trykk *Oppdater år* Fyll inn kostnader per år per budsjettpost
- 5. Trykk Oppdater sum for å få opp totalsummen
- 6. Trykk Lagre og rediger eller Lagre og neste

| Tidligere offentlig støtte Kostnadsoverslag     | Finansieringsplan |              |                     |                        |              |
|-------------------------------------------------|-------------------|--------------|---------------------|------------------------|--------------|
| Vis antall år 🛛 4 🖨 30 Oppdater år              |                   | 44 4 Side    | e 🚺 ▼ 1 side 🕨      | ▶ Rader pr.side        | 5 🔹 👔        |
| Budsjettpost                                    | 2017              | 2018         | 2019                | 2020                   | SUM          |
| Diverse kostnader 🛛 🛛                           | T                 | 100 000      | 100 000             | 100 000 4              | 300 000      |
| SUM kostnadsoverslag                            |                   | 100 000      | 100 000             | 100 000                | 300 000      |
|                                                 |                   | Angi beløp u | ten desimaler, komm | a og punktum. 🛛 🏾 🏾 Op | pdater sum 5 |
| Legg til ny rad Slett rad (merket)              |                   |              |                     |                        |              |
|                                                 |                   |              |                     |                        |              |
|                                                 |                   |              |                     |                        |              |
|                                                 |                   |              |                     |                        |              |
| Alle felter må fuller utt                       |                   |              | 6                   |                        |              |
| Klikk Lagre og rediger under utfylling av side. |                   | Lagre o      | og rediger Lag      | gre og neste           |              |

#### Finansieringsplan:

Her gjelder det samme som for fanen Kostnadsoverslag.

Bildet ser slik ut når du kommer inn første gang.

1. MERK: Totalsum for kostnadstallene vi la inn i eksempelet over vil være synlig når vi kommer til finanseringsfanen.

| Tittel                | 2017      | 2018          | 2019           | 2020       | SUM          |       |
|-----------------------|-----------|---------------|----------------|------------|--------------|-------|
| SUM finansieringsplan |           |               |                |            | _            |       |
| SUM kostnadsoverslag  |           | 100 000       | 100 000        | 100 000    | 300 000 🚺    |       |
|                       | Angi belø | p uten desima | aler, komma og | punktum. 🕻 | Oppdater sum |       |
| Legg til ny rad Slett | rad (mer  | (et)          |                |            |              | <br>_ |
|                       |           | ·             |                |            |              |       |
|                       |           |               |                |            |              |       |

Legg til en rad for hver av aktørene som er med å finansiere prosjektet, fyll inn hvem som er med på å finansiere prosjektet, og med hvor mange kroner.

Vi tar utgangspunkt i eksempelet på kostnadsoverslag over, og må da vise 4 år, for å kunne legge inn budsjett for årene 2018-2020.

#### Eksempel der man ønsker å legge inn kostnadstall for 2018-2020 istedenfor 2017-2019.

- 1. Legg til ny rad (Gjenta for å få så mange rader dere trenger)
- 2. Gi titler på de som er med å finansiere prosjektet
- 3. Velg hvor mange år som skal vises, i dette tilfelle 4, og trykk Oppdater år
- 4. Fyll inn kostnader per år per finansieringspost
- 5. Trykk Oppdater sum for å få opp totalsummen
  - MERK: Innlagt finansieringsplan skal fullt ut finansiere alle kostnader. Mao. sum finansiering = sum kostnader
- 6. Trykk Lagre og rediger eller Lagre og neste

| Tittel                            | 2017     | 2018         | 2019                 | 2020              | SUM         |
|-----------------------------------|----------|--------------|----------------------|-------------------|-------------|
| Sponsorinntekter                  | T        | 50 000       | 50 000               | 50 000            | 150 000     |
| Trondheim kommune 🛛 🙆             | <b>T</b> | 25 000       | 25 000               | 25 000 4          | 75 000      |
| Trøndelag fylkeskommune           | <b>T</b> | 25 000       | 25 000               | 25 000            | 75 000      |
| UM finansieringsplan              |          | 100 000      | 100 000              | 100 000           | 300 000     |
| UM kostnadsoverslag               |          | 100 000      | 100 000              | 100 000           | 300 000     |
| egg til ny rad Slett rad (merket) |          | Angi beløp u | ten desimaler, komma | a og punktum. 🛛 O | ppdater sum |

Lykke til!